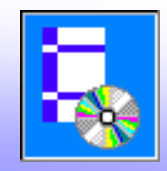

# Пример совместного расчета

### каркаса здания и основания

# Пример совместного расчета каркаса здания и основания в NormFEM (по данным примера к п. 2.218 Пособия к СНиП 2.02.01-83)

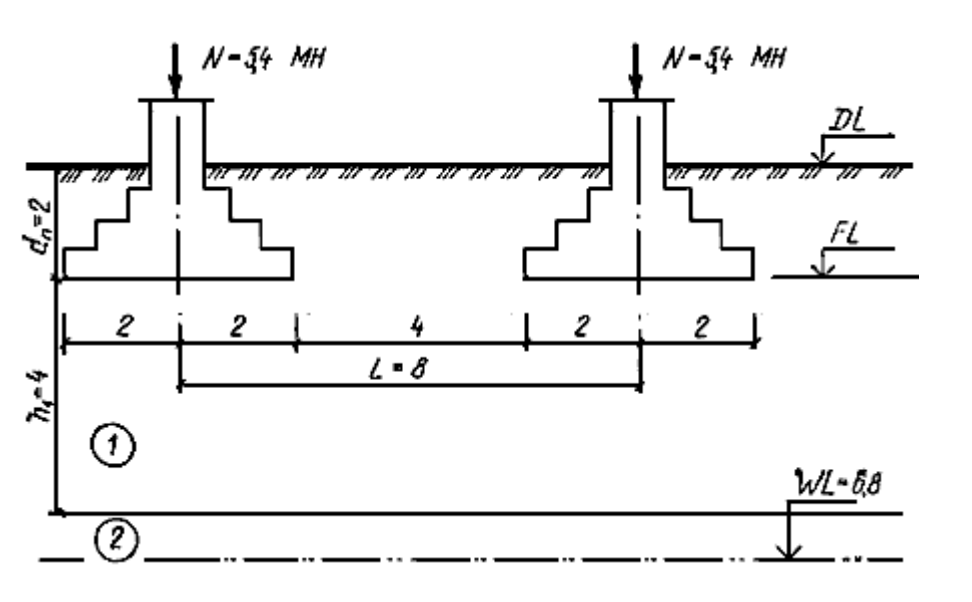

1. Создаем новый проект NormFEM

2. В AutoCAD (или ZwCAD) создаем файл с расчетной схемой двух консольных стоек на расстоянии 800 см (размеры вводим в см). В данном примере элементы введены двумя отрезками длиной 100 см.

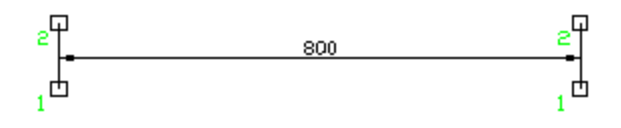

3. Вводим один тип элементов и указываем их на чертеже с помощью кнопки

4. Вводим произвольные данные по сечению элемента сортамента (кнопкой Библиотека сечений ),
в данной статически определимой задаче параметры сечения не влияют на значения усилий.

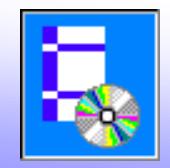

## Пример совместного расчета каркаса здания и основания

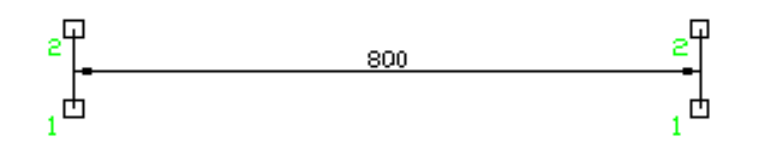

5. Вводим два типа узлов: на опорах (тип 1) и по верху элементов (тип 2), указываем их на чертеже.

6. На вкладке Закрепления вводим жесткое закрепление на опорах (тип узлов 1).

| 📰 🖉 🔹 📥 Закрепления 🛻 | <b>₩</b> [ # | ;   ; | 🛲   1 | t°∣"k⊂∣₫ | +   :≒   ≡ | 프   🖌 |
|-----------------------|--------------|-------|-------|----------|------------|-------|
| <u>Группа узлов</u>   | Х            | Y     | Z     | MX       | MY         | MZ    |
| 1 1                   | ✓            | ✓     | ✓     | ✓        | ✓          | ✓     |

7. На вкладке Нагрузка на узлы вводим нагрузку в виде

вертикальных сил 540 тс в верхних узлах

| 1 |   | ~   •    | 1.        | A   m    | <b>X</b> | 🎞 | ( <b>†</b> F | Нагру | зки | на у | злы | <b>#</b> | t° | <u>.</u> | ₿•      | <u>:</u> \$ |
|---|---|----------|-----------|----------|----------|---|--------------|-------|-----|------|-----|----------|----|----------|---------|-------------|
| Γ | l | Гр.узлов | <u>NL</u> | Имя загр | ужения   | ! |              | X     | Y   | Ζ    | MХ  | MY       | ΜZ | Значен   | ние, тс | (тс*м)      |
|   | 1 | 2        | 1         |          |          |   |              | 0     | ۲   | 0    | 0   | 0        | 0  | 540      |         |             |

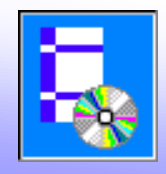

## Пример совместного расчета

#### каркаса здания и основания

8. В таблице Слои грунта вводим данные по материалу слоев грунта основания:

|    | <b>~</b>   ∙ | • 🗛 🖬 🕻              | \$4   ़∰   \$ | 🛛 t° 🛛 🛵 🗍 📴 🔆 🗮 Слои грунта |
|----|--------------|----------------------|---------------|------------------------------|
|    | NN           | ү, кг/м <sup>3</sup> | е             | Е, кПа                       |
| 1  | 1            | 2712,445             | 0,67          | 18000                        |
| 2  | 2            | 2712,445             | 0,67          | 18000                        |
| 3  | 3            | 2712,445             | 0,67          | 18000                        |
| 4  | 4            | 2712,445             | 0,67          | 18000                        |
| 5  | 5            | 2712,445             | 0,67          | 18000                        |
| 6  | 6            | 2712,445             | 0,67          | 18000                        |
| 7  | 7            | 2712,445             | 0,62          | 28000                        |
| 8  | 8            | 2712,445             | 0,62          | 28000                        |
| 9  | 9            | 2712,445             | 0,62          | 28000                        |
| 10 | 10           | 2712,445             | 0,62          | 28000                        |

9. В следующей таблице - **Фундаменты** вводим для опорных узлов (тип узлов 1) следующие данные по толщине слоев.

Ввод толщин слоев выполняем в окне Слои грунта для группы опорных узлов, которое вызывается соответствующей кнопкой.

| Г | о. чало | в Сло          | и   |                     | В, м   | L, м  | Поворот    | г, град | Нагрузк | а на полы | тс/м2 | d <sub>1</sub> ,м | dn,м | d <sub>w</sub> ,м | d <sub>с</sub> ,м |
|---|---------|----------------|-----|---------------------|--------|-------|------------|---------|---------|-----------|-------|-------------------|------|-------------------|-------------------|
| 1 |         | 1:2;           | 2:0 | ,8; 3:0,8; 4:0,8; 5 | 4      | 4     | 0          |         | 0,10197 |           |       | 2                 | 2    | 6,8               | 12                |
|   | Сло     | ои гр <b>у</b> | HTa | для группы (        | опорны | ых уз | лов        |         |         | ×         | r     |                   |      |                   | ×                 |
|   |         | NN             |     | h, м                |        | ү,кгл | <b>N</b> 3 | е       |         | Е, кПа    |       |                   |      |                   |                   |
|   | _       | 1              | 1   | 2                   |        | 2     | 2712,445   |         | 0,67    |           |       |                   | 180  | 000               |                   |
|   | -       | 2              | 2   | 0,8                 |        | 2     | 2/12,445   |         | 0,67    |           |       |                   | 180  |                   |                   |
|   |         | 4              | 4   | 0.8                 |        | 2     | 2712,445   |         | 0,67    |           |       |                   | 180  |                   |                   |
|   |         | 5              | 5   | 0,8                 |        | 2     | 2712,445   |         | 0,67    |           |       |                   | 180  | 000               | <u> </u>          |
|   |         | 6              | 6   | 0,8                 |        | 2     | 2712,445   |         | 0,67    |           |       |                   | 180  | 000               | ₽                 |
|   | _       | 7              | -7  | 1,2                 |        | 2     | 2712,445   |         | 0,62    |           |       |                   | 280  | 000               |                   |
|   | _       | 8              | 8   | 1,2                 |        | 2     | 2712,445   |         | 0,62    |           |       |                   | 280  | 000               |                   |
|   | _       | 9              | 9   | 1,2                 |        | 2     | 2712,445   |         | 0,62    |           |       |                   | 280  | 000               |                   |
|   |         | 10             | 10  | 1,2                 |        | 2     | 2712,445   |         | 0,62    |           |       |                   | 280  | 000               |                   |

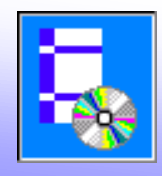

# Пример совместного расчета каркаса здания и основания

10. В окне Параметры выбираем учет взаимодействия с основанием:

| Параметры                              |
|----------------------------------------|
| Расчет Масштаб Цвет Сочетания Редактор |
| Точность расчета: 0,001                |
| Предельное количество итераций:        |
| 1000                                   |
| Не менее числа                         |
| Учет нелинейности:                     |
| 🗖 геометрической                       |
| Физической                             |
| 🔽 при взаимодействии с основанием      |
|                                        |

11. Запускаем задачу на расчет кнопкой Расчет

12. Переходим к показу результатов с помощью кнопки Результаты

13. Значения осадок опор (узлы 1 и 3) получим в таблице Перемещения, используя кнопку Параметры показа перемещений

Получены следующие значения осадки фундамента Ф-1 с учетом влияния Ф-2:

- в примере к п. 2.218 Пособия к СНиП 2.02.01-83: 4,5 см
- в NormCAD: 4,57 см
- в NormFEM: 4,6 см

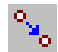